### University of California Effort Reporting System

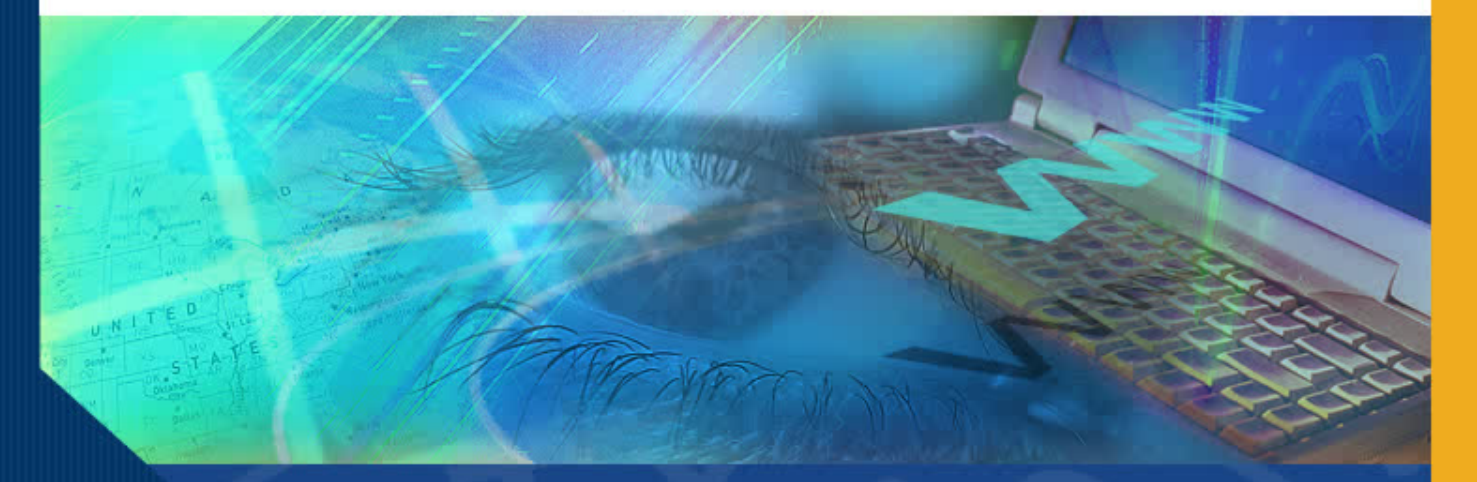

# **The Effort Report**

### Introduction

In this module you will learn about the Online Effort Report that will be used to view, edit and certify effort.

| Report - Microsoft Internet Explorer                                        |                                |                                  |                                              |                            |                     |                     |  |
|-----------------------------------------------------------------------------|--------------------------------|----------------------------------|----------------------------------------------|----------------------------|---------------------|---------------------|--|
| t View Favorites Tools Help                                                 |                                |                                  |                                              |                            |                     |                     |  |
| 🔹 🜍 - 🖹 🗟 🏠 🔎 Search 🤺 Fa                                                   | avorites 🥝                     | 🗟 • 🎍                            | w • 🔜 🎇                                      |                            |                     |                     |  |
| ) http://ucop010107.ucop.edu:9080/EffortReporting/repo                      | et.do?rptID=1118               | 828.tab=view                     |                                              |                            |                     |                     |  |
| Service Period: January 1, 2005 to N<br>Pay Periods: January 1, 2005 to Mar | March 31, 2005<br>11, 2005     |                                  |                                              | 1.0 (02/03/2000)           | open                |                     |  |
| Sponsored Projects                                                          | Original<br>Payroll %          | Adjusted<br>Payroll %            | Original<br>Cost Sharing %                   | Adjusted<br>Cost Sharing % | Original<br>Total % | Adjusted<br>Total % |  |
| EPA R82735201 FROINES 05/06<br>53.50%<br>4-447711/AM-22863                  | <u>43%</u> @                   | 43%                              | 0%                                           | 0%                         | 43%                 | 43%                 |  |
| USC/NIH H21993A HINDS 3/05<br>53.5%<br>4-445950/WH-57852                    | <u>37%</u> Q                   | 37%                              | 0%                                           | 0%                         | 37%                 | 37%                 |  |
| EPA CR82805901 FROINES 12/06<br>53.5%<br>4-447711/AM-22855                  | <u>20%</u> @                   | 20%                              | 0%                                           | 0%                         | 20%                 | 20%                 |  |
| Total Sponsored Projects<br>requiring certification                         | 100%                           | 100%                             |                                              | 05                         | 100%                | 100%                |  |
| Other Sponsored Projects                                                    | <u>0%</u> 🕄                    | 0%                               |                                              | + 0%                       | 0%                  | 0%                  |  |
| Non-Sponsored Activities                                                    | <u>0%</u> 🕄                    | 0%                               |                                              | - 0%                       | 0%                  | 0%                  |  |
| Total Other Effort<br>not requiring certification                           | 0%                             | 0%                               |                                              | 0%                         | 0%                  | 0%                  |  |
| Grand Total                                                                 | 100%                           | 100%                             |                                              | 0%                         | 100%                | 100%                |  |
| Report Options                                                              | Report r                       | equires multip<br>Illows for Cos | ele certifications.<br>I Sharing Offset Agai | nst Other Sponsored        | d Projects.         |                     |  |
| Comment for report v. 1.                                                    | 0: 02.03.06 by<br>Report creat | "System"<br>ted by system        |                                              |                            |                     |                     |  |
| VIEW PAYROLL DETAILS                                                        |                                |                                  | R                                            | EVERT SAVE (               | CERTIFY EFF         | ORT REPORT          |  |
| copyright 2005 - 2006, The Regents                                          | of the Universit               | ty of California                 | , All rights reserved.                       |                            |                     |                     |  |
|                                                                             |                                |                                  |                                              |                            |                     |                     |  |

# **The Effort Report**

The Effort Report allows you to instantly view, review, edit and certify effort online.

It contains the following types of information:

Original Adjusted Original Adjusted Original **Heading Banner** Sponsored Projects Payroll % Payroll % Cost Sharing % Cost Sharing % Total % **Report Information** EPA R82735201 FROINES 05/06 43% 🔘 43% 0% 0% 43% 53.50% Panel 4-447711/AM-22863 USC/NIH H21993A HINDS 3/05 **Report Version** <u>37%</u> 🔍 0% 37% 53.5% 37% 0% 4-445950AVH-57852 **Project Information** EPA CR82805901 FROINES 12/06 20% 🔘 53.5% 20% 0% 0% 20% **Report Options** 4-447711/AM-22855 Comment Total Sponsored Projects 100% 100% 0% 100% requiring certification Information 0% 0% Other Sponsored Projects 0% 🔍 + 0% 0% -0% 0% Non-Sponsored Activities 0% 🔍 Total Other Effort 0% 0% 0% 0% not requiring certification 100% 100% 0% 100% Grand Total

UNIVERSITY of CALIFORNIA Effort Reporting System User: GRAGYRU DONN (333520644) | Account Settings | Sign-Out Return to Report List Print Report AEGORAN FARNINDAZ, IRINTZI | WINTER 04/05 11/12 ACADEMICS Export Report Send Report Edit Report View/History **Comment Log** Report Version: Emp. ID: 938610243 | Home Dept: INSTITUTE OF THE ENVIRONMENT Version: 1.0 (02/03/2006 01:11) | Status: Open ▼ ⇒ 1.0 (02/03/2006) Open Service Period: January 1, 2005 to March 31, 2005 Pay Periods: January 1, 2005 to March 31, 2005 Adjusted Total % 43% 37% 20% 100% 0% 0% 0%

100%

### **Heading Banner**

not requiring certification

The Heading Banner identifies the individual for whom the Effort Report has been generated and specifies the reporting period that is reflected on the report.

#### UNIVERSITY of CALIFORNIA Effort Reporting System User: GRAGYRU DONN (333520644) | Account Settings | Sign-Out Return to Report List Print Report GEGORAN FARNINDAZ , IRINTZI | WINTER 04/05 11/12 ACADEMICS Send Report Export Report Edit Report View/History Comment Log Emp. ID: 938610243 | Home Dept: INSTITUTE OF THE ENVIRONMENT Report Version: Version: 1.0 (02/03/2006 01:11) | Status: Open ▼ ⇒ 1.0 (02/03/2006) Open Service Period: January 1, 2005 to March 31, 2005 Pay Periods: January 1, 2005 to March 31, 2005 Original Adjusted Original Adjusted Original Adjusted Sponsored Projects Payroll % Total % Total % Payroll % Cost Sharing % Cost Sharing % EPA R82735201 FROINES 05/06 <u>43%</u> 💽 0% 43% 43% 53.50% 43% 0% 4-447711/AM-22863 USC/NIH H21993A HINDS 3/05 37% 🔍 37% 0% 37% 37% 53.5% 0% 4-445950/WH-57852 EPA CR82805901 FROINES 12/06 20% 🔍 0% 53.5% 20% 0% 20% 20% 4-447711/AM-22855 Total Sponsored Projects 100% 100% 0% 100% 100% requiring certification <u>0%</u> 🔍 0% 0% Other Sponsored Projects + 0% 0% Non-Sponsored Activities <u>0%</u> 🔍 0% -0% 0% 0% Total Other Effort 0% 0% 0% 0% 0%

# **Report Information Panel**

The Report Information Panel shows the Employee ID and the Home Department. for the employee identified in the Heading Banner.

| UNIVERSITY of CALIFORN                                                                                                    | IA                    |                       |                                         |                             |                     |                               |  |  |  |
|----------------------------------------------------------------------------------------------------|-----------------------|-----------------------|-----------------------------------------|-----------------------------|---------------------|-------------------------------|--|--|--|
| Effort Reporting System                                                                                                    |                       |                       | User: GRAGYRL                           | DONN (333520644)   <u>A</u> | ccount Settin       | i <u>qs</u>   <u>Sign-Out</u> |  |  |  |
| <ul> <li>Return to Report List</li> </ul>                                                                                                    |                       |                       |                                         |                             |                     |                               |  |  |  |
| AEGORAN FARNINDAZ ,IRINTZI   WINTE                                                                                                    | ER 04/05 11/12        | ACADEMICS             |                                         | Export Report Send F        | Report Prin         | t Report 🤶 ?                  |  |  |  |
| Edit Report View/History Co                                                                                                    | omment Log            |                       |                                         |                             |                     |                               |  |  |  |
| Emp. ID: 938610243   Home Dept: INSTITUTE OF THE ENVIRONMENT         Report Version:           Version: 1.0 (02/03/2006 01:11)   Status: Open         1.0 (02/03/2006) Open         1.0 (02/03/2006) Open           Service Period: January 1, 2005 to March 31, 2005         1.0 (02/03/2006) Open         1.0 (02/03/2006) Open |                       |                       |                                         |                             |                     |                               |  |  |  |
| Sponsored Projects                                                                                                    | Original<br>Payroll % | Adjusted<br>Payroll % | Original<br>Co <del>s</del> t Sharing % | Adjusted<br>Cost Sharing %  | Original<br>Total % | Adjusted<br>Total %           |  |  |  |
| EPA R82735201 FROINES 05/06<br>53.50%<br>4-447711/AM-22863                                                                                                    | <u>43%</u> Q          | 43%                   | 0%                                      | 0%                          | 43%                 | 43%                           |  |  |  |
| USC/NIH H21993A HINDS 3/05<br>53.5%<br>4-445950/WH-57852                                                                                                    | <u>37%</u> Q          | 37%                   | 0%                                      | 0%                          | 37%                 | 37%                           |  |  |  |
| EPA CR82805901 FROINES 12/06<br>53.5%<br>4-447711/AM-22855                                                                                                    | <u>20%</u> Q          | 20%                   | 0%                                      | 0%                          | 20%                 | 20%                           |  |  |  |
| Total Sponsored Projects<br>requiring certification                                                                                                    | 100%                  | 100%                  |                                         | 0%                          | 100%                | 100%                          |  |  |  |
| Other Sponsored Projects                                                                                                    | <u>0%</u> 🔍           | 0%                    |                                         | + 0%                        | 0%                  | 0%                            |  |  |  |
| Non-Sponsored Activities                                                                                                    | <u>0%</u> (2)         | 0%                    |                                         | - 0%                        | 0%                  | 0%                            |  |  |  |
| Total Other Effort                                                                                                    | 0%                    | 0%                    |                                         | 0%                          | 0%                  | 0%                            |  |  |  |

not requiring certification

Version: ERS tracks each iteration of the Effort Report.

The first Effort Report for the reporting period is identified as Version 1. Any time changes are made and saved, ERS assigns the report a new version number; e.g., 1.1, 1.2, 1.3, etc.

ERS assigns the next whole number, e.g., 2.0, to the report, once certification has occurred.

| Effort Reporting System                                                                                                    |                       |                       | User: GRAGYRI              | J DONN (333520644)   <u>A</u> | ccount Settin       | i <u>qs   Sign-Out</u> |  |  |  |
|----------------------------------------------------------------------------------------------------|-----------------------|-----------------------|----------------------------|-------------------------------|---------------------|------------------------|--|--|--|
| Return to Report List                                                                                                    |                       |                       |                            |                               |                     |                        |  |  |  |
| EGORAN FARNINDAZ ,IRINTZI   WINTE                                                                                                    | r 04/05 11/12         | ACADEMICS             | [                          | Export Report Send F          | Report Prin         | t Report ?             |  |  |  |
| Edit Report View/History Co                                                                                                    | mment Log             |                       |                            |                               |                     |                        |  |  |  |
| Emp. ID: 938610243   Home Dept: INSTITUTE OF THE ENVIRONMENT       Report Version:         Version: 1.0 (02/03/2006 01:11)       Status: Open         Service Period: January 1, 2005 to March 31, 2005       1.0 (02/03/2006) Open         Pay Periods: January 1, 2005 to March 31, 2005 |                       |                       |                            |                               |                     |                        |  |  |  |
| Sponsored Projects                                                                                                    | Original<br>Payroll % | Adjusted<br>Payroll % | Original<br>Cost Sharing % | Adjusted<br>Cost Sharing %    | Original<br>Total % | Adjusted<br>Total %    |  |  |  |
| EPA R82735201 FROINES 05/06<br>53.50%<br>4-447711/AM-22863                                                                                                    | <u>43%</u> Q          | 43%                   | 0%                         | 0%                            | 43%                 | 43%                    |  |  |  |
| JSC/NIH H21993A HINDS 3/05<br>53.5%<br>4-445950/WH-57852                                                                                                    | <u>37%</u> Q          | 37%                   | 0%                         | 0%                            | 37%                 | 37%                    |  |  |  |
| EPA CR82805901 FROINES 12/06<br>53.5%<br>4-447711/AM-22855                                                                                                    | <u>20%</u> Q          | 20%                   | 0%                         | 0%                            | 20%                 | 20%                    |  |  |  |
|                                                                                                    |                       |                       |                            |                               | 1000                | 100%                   |  |  |  |
| Total Sponsored Projects<br>requiring certification                                                                                                    | 100%                  | 100%                  |                            | 0%                            | 100%                | 100%                   |  |  |  |
| Total Sponsored Projects<br>requiring certification<br>Other Sponsored Projects                                                                                                    | 100%<br><u>0%</u> ©   | 100%<br>0%            |                            | 0%                            | 0%                  | 0%                     |  |  |  |

0%

0%

0%

0%

Status: ERS assigns each Effort Report a status. In this example the status is "Open".

Go to the next slide for a complete list and definitions of all **Status** possibilities.

#### UNIVERSITY of CALIFORNIA Effort Reporting System User: GRAGYRU DONN (333520644) | Account Settings | Sign-Out Return to Report List AEGORAN FARNINDAZ , IRINTZI | WINTER 04/05 11/12 ACADEMICS Send Report Print Report Export Report Edit Report View/History Comment Log Report Version: Emp. ID: 938610243 | Home Dept: INSTITUTE OF THE ENVIRONMENT Version: 1.0 (02/03/2006 01:11) Status: Open ▼ ⇒ 1.0 (02/03/2006) Open Service Period: January 1, 2005 to March 31, 2005 Pay Periods: January 1, 2005 to March 31, 2005 Adjusted Original Adjusted Original Adjusted Original Sponsored Projects Payroll % Payroll % Cost Sharing % Cost Sharing % Total % Total % EPA R82735201 FROINES 05/06 <u>43%</u> 💽 0% 43% 43% 53.50% 43% 0% 4-447711/AM-22863 USC/NIH H21993A HINDS 3/05 37% 🔍 0% 37% 37% 53.5% 37% 0% 4-445950/WH-57852 EPA CR82805901 FROINES 12/06 20% 🔍 53.5% 20% 0% 0% 20% 20% 4-447711/AM-22855 Total Sponsored Projects 100% 100% 0% 100% 100% requiring certification 0% 🔍 0% Other Sponsored Projects + 0% 0% 0% 0% 🔍 0% 0% Non-Sponsored Activities -0% 0% Total Other Effort 0% 0% 0% 0% 0% not requiring certification

### Status List and Definitions:

**Open** – Effort Report is open and ready for review and certification.

**Certified** – Effort Report has been certified.

**Partially certified** – Multiple certifications are required; all projects have not been certified.

**Certified/AdjustReqd** – Payroll % was changed on Effort Report. Effort Report was certified but no transfer of expense was processed.

**Reissued** – Effort Report reissued by system due to late arriving transactions

**Reopened** – Previously certified Effort Report has been reopened and has not yet been recertified.

**Not Required** – Report issued because the employee was a principal investigator or because of a special request.

**Exception** – Indicates anomalous condition such as an invalid FAU.

**Open**, **Partially Certified**, **Reissued**, and **Reopened** statuses will be augmented with "overdue" when appropriate.

Service Period: period during which effort was expended and reported for the reporting period indicated in the Banner Heading (highlighted in blue). Pay Period: period during which payments were made.

### UNIVERSITY of CALIFORNIA

#### Effort Reporting System User: GRAGYRU DONN (333520644) | Account Settings | Sign-Out Return to Report List AEGORAN FARNINDAZ ,IRINTZI | WINTER 04/05 11/12 ACADEMICS Export Report Send Report Print Report Edit Report View/History Comment Log Report Version: Emp. ID: 938610243 | Home Dept: INSTITUTE OF THE ENVIRONMENT Version: 1.0 (02/03/2006 01:11) | Status: Open ▼ ⇒ 1.0 (02/03/2006) Open Service Period: January 1, 2005 to March 31, 2005 Pay Periods: January 1, 2005 to March 31, 2005 Original Adjusted Adjusted Original Adjusted Original Sponsored Projects Payroll % Payroll % Cost Sharing % Cost Sharing % Total % Total % EPA R82735201 FROINES 05/06 43% 🔍 0% 43% 43% 53.50% 43% 0% 4-447711/AM-22863 USC/NIH H21993A HINDS 3/05 37% 0% 37% 37% 53.5% 37% 0% 4-445950AVH-57852 EPA CR82805901 FROINES 12/06 20% 🔘 0% 20% 20% 53.5% 20% 0% 4-447711/AM-22855 Total Sponsored Projects 0% 100% 100% 100% 100% requiring certification 0% 🔍 Other Sponsored Projects 0% + 0% 0% 0% 0% 🔍 Non-Sponsored Activities 0% -0% 0% 0% Total Other Effort 0% 0% 0% 0% 0% not remuising certification.

In this example, the Winter 04/05 Academics reporting period encompassed the pay period between February 1, 2005 and April 30, 2005, and the Service Period of January 2, 2005 through March 18, 2005.

Service period represents the time period for which you are certifying percent of effort expended.

### UNIVERSITY of CALIFORNIA

#### Effort Reporting System User: GRAGYRU DONN (333520644) | Account Settings | Sign-Out Return to Report List AEGORAN FARNINDAZ , IRINTZI | WINTER 04/05 11/12 ACADEMICS Export Report Send Report Print Report Edit Report View/History Comment Log Emp. ID: 938610243 | Home Dept: INSTITUTE OF THE ENVIRONMENT Report Version: Version: 1.0 (02/03/2006 01:11) | Status: Open ▼ ⇒ 1.0 (02/03/2006) Open Service Period: January 1, 2005 to March 31, 2005 Pay Periods: January 1, 2005 to March 31, 2005 Adjusted Adjusted Original Adjusted Original Original Sponsored Projects Payroll % Payroll % Cost Sharing % Cost Sharing % Total % Total % EPA R82735201 FROINES 05/06 43% 🔍 0% 53.50% 43% 0% 43% 43% 4-447711/AM-22863 USC/NIH H21993A HINDS 3/05 37% 0% 37% 37% 53.5% 37% 0% 4-445950AVH-57852 EPA CR82805901 FROINES 12/06 <u>20%</u> 💽 0% 20% 20% 53.5% 20% 0% 4-447711/AM-22855 Total Sponsored Projects 0% 100% 100% 100% 100% requiring certification 0% 🔍 Other Sponsored Projects 0% + 0% 0% 0% 0% 🔍 Non-Sponsored Activities 0% -0% 0% 0% Total Other Effort 0% 0% 0% 0% 0% not remuising certification.

### **Report Version**

Report Version: A drop-down menu shows all versions for the individual's Effort Report including date and status – for a single reporting period.

Click on any version and ERS will show the actual report.

| Effort Reporting System                                                                                                    |                       |                       | User: GRAGYRI              | J DONN (333520644)   &     | ccount Settin       | <u>as   Sian-Ou</u> |  |  |  |
|----------------------------------------------------------------------------------------------------|-----------------------|-----------------------|----------------------------|----------------------------|---------------------|---------------------|--|--|--|
| <ul> <li>Return to Report List</li> </ul>                                                                                                    |                       |                       |                            |                            |                     |                     |  |  |  |
| AEGORAN FARNINDAZ ,IRINTZI   WINTE                                                                                                    | R 04/05 11/12         | ACADEMICS             | [                          | Export Report Send R       | Report Prin         | t Report            |  |  |  |
| Edit Report View/History Co                                                                                                    | mment Log             |                       |                            |                            |                     |                     |  |  |  |
| Emp. ID: 938610243   Home Dept: INSTITUTE OF THE ENVIRONMENT       Report Version:         Version: 1.0 (02/03/2006 01:11)   Status: Open       1.0 (02/03/2006) Open         Service Period: January 1, 2005 to March 31, 2005       1.0 (02/03/2006) Open         Pay Periods: January 1, 2005 to March 31, 2005       1.0 (02/03/2006) Open |                       |                       |                            |                            |                     |                     |  |  |  |
| Sponsored Projects                                                                                                    | Original<br>Payroll % | Adjusted<br>Payroll % | Original<br>Cost Sharing % | Adjusted<br>Cost Sharing % | Original<br>Total % | Adjusted<br>Total % |  |  |  |
| EPA R82735201 FROINES 05/06<br>53.50%<br>4-447711/AM-22863                                                                                                    | <u>43%</u> Q          | 43%                   | 0%                         | 0%                         | 43%                 | 43%                 |  |  |  |
| USC/NIH H21993A HINDS 3/05<br>53.5%<br>4-445950/WH-57852                                                                                                    | <u>37%</u> Q          | 37%                   | 0%                         | 0%                         | 37%                 | 37%                 |  |  |  |
| EPA CR82805901 FROINES 12/06<br>53.5%<br>4-447711/AM-22855                                                                                                    | <u>20%</u> Q          | 20%                   | 0%                         | 0%                         | 20%                 | 20%                 |  |  |  |
| Total Sponsored Projects<br>requiring certification                                                                                                    | 100%                  | 100%                  |                            | 0%                         | 100%                | 100%                |  |  |  |
| Other Sponsored Projects                                                                                                    | <u>0%</u> 🔇           | 0%                    |                            | + 0%                       | 0%                  | 0%                  |  |  |  |
| Non-Sponsored Activities                                                                                                    | <u>0%</u> 🕲           | 0%                    |                            | -0%                        | 0%                  | 0%                  |  |  |  |
| Total Other Effort                                                                                                    | 0%                    | 0%                    |                            | 0%                         | 0%                  | 0%                  |  |  |  |

# **Project Information**

Sponsored Projects Name of Sponsored Project Total Sponsored

Projects Total effort for all federally sponsored projects

### Other Sponsored Projects

Total % of effort for all non-federallysponsored projects Service Period: January 1, 2005 to March 31, 2005 Pay Periods: January 1, 2005 to March 31, 2005

| Sponsored Projects                                         | Original<br>Payroll %                            | Adjusted<br>Payroll %            | Original<br>Cost Sharing %                 | Adjusted<br>Cost Sharing % | Original<br>Total % | Adjusted<br>Total % |  |
|------------------------------------------------------------|--------------------------------------------------|----------------------------------|--------------------------------------------|----------------------------|---------------------|---------------------|--|
| EPA R82735201 FROINES 05/06<br>53.50%<br>4-447711/AM-22863 | <u>43%</u> Q                                     | 43%                              | 0%                                         | 0%                         | 43%                 | 43%                 |  |
| USC/NIH H21993A HINDS 3/05<br>53.5%<br>4-445950/WH-57852   | <u>37%</u> 🕲                                     | 37%                              | 0%                                         | 0%                         | 37%                 | 37%                 |  |
| EPA CR82805901 FROINES 12/06<br>53.5%<br>4-447711/AM-22855 | <u>20%</u> (2)                                   | 20%                              | 0%                                         | 0%                         | 20%                 | 20%                 |  |
| Total Sponsored Projects<br>requiring certification        | 100%                                             | 100%                             |                                            | 0%                         | 100%                | 100%                |  |
| Other Sponsored Projects                                   | <u>0%</u> 🔇                                      | 0%                               |                                            | + 0%                       | 0%                  | 0%                  |  |
| Non-Sponsored Activities                                   | <u>0%</u> 🔇                                      | 0%                               |                                            | -0%                        | 0%                  | 0%                  |  |
| Total Other Effort<br>not requiring certification          | 0%                                               | 0%                               |                                            | 0%                         | 0%                  | 0%                  |  |
| Grand Total                                                | 100%                                             | 100%                             |                                            | 0%                         | 100%                | 100%                |  |
| Report Options :                                           | <ul> <li>Report re</li> <li>Report al</li> </ul> | equires multip<br>llows for Cost | le certifications.<br>Sharing Offset Agair | nst Other Sponsored        | Projects.           |                     |  |
| Comment for report v. 1.0:                                 | 02/03/06 by "System"<br>Report created by system |                                  |                                            |                            |                     |                     |  |
| VIEW PAYROLL DETAILS                                       |                                                  |                                  | R                                          | EVERT SAVE C               | ERTIFY EFFO         | RT REPORT           |  |

1.0 (02/03/2000) Open

# **Project Information**

Service Period: January 1, 2005 to March 31, 2005 Pay Periods: January 1, 2005 to March 31, 2005

Non-Sponsored Activities Total for nonsponsored activities

Total Other Effort Total of Other Sponsored and Nonsponsored projects/activities

Grand Total

Combination of Total Sponsored and Total Other Effort

| Pay Periods: January 1, 2005 to March 31, 2005             |                                                  |                                  |                                            |                            |                     |                     |  |  |  |  |
|------------------------------------------------------------|--------------------------------------------------|----------------------------------|--------------------------------------------|----------------------------|---------------------|---------------------|--|--|--|--|
| Sponsored Projects                                         | Original<br>Payroll %                            | Adjusted<br>Payroll %            | Original<br>Cost Sharing %                 | Adjusted<br>Cost Sharing % | Original<br>Total % | Adjusted<br>Total % |  |  |  |  |
| EPA R82735201 FROINES 05/06<br>53.50%<br>4-447711/AM-22863 | <u>43%</u> Q                                     | 43%                              | 0%                                         | 0%                         | 43%                 | 43%                 |  |  |  |  |
| USC/NIH H21993A HINDS 3/05<br>53.5%<br>4-445950/WH-57852   | <u>37%</u> 🔇                                     | 37%                              | 0%                                         | 0%                         | 37%                 | 37%                 |  |  |  |  |
| EPA CR82805901 FROINES 12/06<br>53.5%<br>4-447711/AM-22855 | <u>20%</u> (2)                                   | 20%                              | 0%                                         | 0%                         | 20%                 | 20%                 |  |  |  |  |
| Total Sponsored Projects<br>requiring certification        | 100%                                             | 100%                             |                                            | 0%                         | 100%                | 100%                |  |  |  |  |
| Other Sponsored Projects                                   | <u>0%</u> 🕲                                      | 0%                               |                                            | + 0%                       | 0%                  | 0%                  |  |  |  |  |
| Non-Sponsored Activities                                   | <u>0%</u> 🕲                                      | 0%                               |                                            | - 0%                       | 0%                  | 0%                  |  |  |  |  |
| Total Other Effort<br>not requiring certification          | 0%                                               | 0%                               |                                            | 0%                         | 0%                  | 0%                  |  |  |  |  |
| Grand Total                                                | 100%                                             | 100%                             |                                            | 0%                         | 100%                | 100%                |  |  |  |  |
| Report Options :                                           | <ul> <li>Report re</li> <li>Report al</li> </ul> | equires multip<br>llows for Cost | le certifications.<br>Sharing Offset Agair | nst Other Sponsored        | Projects.           |                     |  |  |  |  |
| Comment for report v. 1.0:                                 | 02/03/06 by *<br>Report create                   | System'<br>ed by system          |                                            |                            |                     |                     |  |  |  |  |
| VIEW PAYROLL DETAILS REVERT SAVE CERTIFY EFFORT REPORT     |                                                  |                                  |                                            |                            |                     |                     |  |  |  |  |

1.0 (02/03/2000) Open

# **Project Information: Effort Reported**

Original Payroll % Percent of effort calculated from Payroll records

Adjusted Payroll % This column is used to record changes to the Payroll % Original Cost Sharing % Percent of Committed Cost Sharing as imported from cost sharing systems

e or or on the low operation of the transmission of the test of the test operation of the test operation of the test operation of the test operation of the test operation of the test operation of the test operation of the test operation of the test operation of the test operation of the test operation operation of the test operation of the test operation operation of test operation of test operation operation ope 1.0 (02/05/2000) Open Service Period: January 1, 2005 to March 31, 2005 Pay Periods: January 1, 2005 to March 31, 2005 Adjusted Adjusted Original Original Adjusted Original Sponsored Projects Payroll % Payroll % Cost Sharing % Cost Sharing % Total % Total % EPA R82735201 FROINES 05/06 43% (Q) 0% 43% 43% 53.50% 43% 0% 4-447711/AM-22863 USC/NIH H21993A HINDS 3/05 37% 🔘 0% 37% 37% 53.5% 37% 0% 4-445950/WH-57852 EPA CR82805901 FROINES 12/06 <u>20%</u> 🔍 0% 20% 20% 53.5% 20% 0% 4-447711/AM-22855 Total Sponsored Projects 100% 100% 0% 100% 100% requiring certification 0% 🔍 0% + 0% 0% 0% Other Sponsored Projects 0% 🔍 0% -0% 0% 0% Non-Sponsored Activities Total Other Effort 0% 0% 0% 0% 0% not requiring certification 100% 100% 0% 100% 100% Grand Total Report Options : Report requires multiple certifications. Report allows for Cost Sharing Offset Against Other Sponsored Projects. 02/03/06 by "System" Comment for report v. 1.0: Report created by system **CERTIFY EFFORT REPORT** VIEW PAYROLL DETAILS REVER

# **Project Information: Effort Reported**

|   | Service Period: January 1, 2005 to Mar                     | ch 31, 2005                                     |                                  | 10 (02/03/2000) Opcil                      |                            |                     |                     |  |  |
|---|------------------------------------------------------------|-------------------------------------------------|----------------------------------|--------------------------------------------|----------------------------|---------------------|---------------------|--|--|
|   | Pay Periods: January 1, 2005 to March                      | 31,2005                                         |                                  |                                            |                            |                     |                     |  |  |
|   | Sponsored Projects                                         | Original<br>Payroll %                           | Adjusted<br>Payroll %            | Original<br>Cost Sharing %                 | Adjusted<br>Cost Sharing % | Original<br>Total % | Adjusted<br>Total % |  |  |
|   | EPA R82735201 FROINES 05/06<br>53.50%<br>4-447711/AM-22863 | <u>43%</u> Q                                    | 43%                              | 0%                                         | 0%                         | 43%                 | 43%                 |  |  |
|   | USC/NIH H21993A HINDS 3/05<br>53.5%<br>4-445950/WH-57852   | <u>37%</u>                                      | 37%                              | 0%                                         | 0%                         | 37%                 | 37%                 |  |  |
|   | EPA CR82805901 FROINES 12/06<br>53.5%<br>4-447711/AM-22855 | <u>20%</u> Q                                    | 20%                              | 0%                                         | 0%                         | 20%                 | 20%                 |  |  |
|   | Total Sponsored Projects<br>requiring certification        | 100%                                            | 100%                             |                                            | 0%                         | 100%                | 100%                |  |  |
| k | Other Sponsored Projects                                   | <u>0%</u> 🕲                                     | 0%                               |                                            | + 0%                       | 0%                  | 0%                  |  |  |
|   | Non-Sponsored Activities                                   | <u>0%</u> 🕲                                     | 0%                               |                                            | - 0%                       | 0%                  | 0%                  |  |  |
|   | Total Other Effort<br>not requiring certification          | 0%                                              | 0%                               |                                            | 0%                         | 0%                  | 0%                  |  |  |
|   | Grand Total                                                | 100%                                            | 100%                             |                                            | 0%                         | 100%                | 100%                |  |  |
|   | Report Options :                                           | <ul> <li>Report re</li> <li>Report a</li> </ul> | equires multip<br>Ilows for Cost | le certifications.<br>Sharing Offset Agair | nst Other Sponsored        | Projects.           |                     |  |  |
|   | Comment for report v. 1.0:                                 | 02/03/06 by<br>Report creat                     | 'System'<br>ed by system         |                                            |                            |                     |                     |  |  |
|   | VIEW PAYROLL DETAILS                                       |                                                 |                                  | R                                          | EVERT SAVE C               | ERTIFY EFFC         | DRT REPORT          |  |  |
|   | convright 2005 - 2006 The Regents of                       | the Universit                                   | v of California                  | All rights reserved                        |                            |                     |                     |  |  |

Adjusted Cost Sharing % This column is used to record changes to Cost Sharing Original Total % Total of Original Payroll % and Original Cost Sharing %

Adjusted Total % Total of Adjusted Payroll % and Adjusted Cost Sharing %

# **Report Options**

ERS provides the option of requiring **multiple certifications**. That option is invoked by checking the "Report requires multiple certifications" box. Please see the Multiple Certifications module for explanation of why this feature might be used.

| Service Period: January 1, 2005 to Mar                     | Service Period: January 1, 2005 to March 31, 2005 |                                 |                                               |                            |                     |                     |  |  |  |  |
|------------------------------------------------------------|---------------------------------------------------|---------------------------------|-----------------------------------------------|----------------------------|---------------------|---------------------|--|--|--|--|
| Pay Periods: January 1, 2005 to March                      | 31,2005                                           |                                 |                                               |                            |                     |                     |  |  |  |  |
| Sponsored Projects                                         | Original<br>Payroll %                             | Adjusted<br>Payroll %           | Original<br>Cost Sharing %                    | Adjusted<br>Cost Sharing % | Original<br>Total % | Adjusted<br>Total % |  |  |  |  |
| EPA R82735201 FROINES 05/06<br>53.50%<br>4-447711/AM-22863 | <u>43%</u> Q                                      | 43%                             | 0%                                            | 0%                         | 43%                 | 43%                 |  |  |  |  |
| USC/NIH H21993A HINDS 3/05<br>53.5%<br>4-445950/WH-57852   | <u>37%</u> Q                                      | 37%                             | 0%                                            | 0%                         | 37%                 | 37%                 |  |  |  |  |
| EPA CR82805901 FROINES 12/06<br>53.5%<br>4-447711/AM-22855 | <u>20%</u> Q                                      | 20%                             | 0%                                            | 0%                         | 20%                 | 20%                 |  |  |  |  |
| Total Sponsored Projects<br>requiring certification        | 100%                                              | 100%                            |                                               | 0%                         | 100%                | 100%                |  |  |  |  |
| Other Sponsored Projects                                   | <u>0%</u> 🔇                                       | 0%                              |                                               | + 0%                       | 0%                  | 0%                  |  |  |  |  |
| Non-Sponsored Activities                                   | <u>0%</u> 🔍                                       | 0%                              |                                               | - 0%                       | 0%                  | 0%                  |  |  |  |  |
| Total Other Effort<br>not requiring certification          | 0%                                                | 0%                              |                                               | 0%                         | 0%                  | 0%                  |  |  |  |  |
| Grand Total                                                | 100%                                              | 100%                            |                                               | 0%                         | 100%                | 100%                |  |  |  |  |
| Report Options :                                           | <ul> <li>Report re</li> <li>Report a</li> </ul>   | equires multip<br>Ilows for Cos | ole certifications.<br>t Sharing Offset Agair | nst Other Sponsored        | Projects.           |                     |  |  |  |  |
| Comment for report v. 1.0:                                 | 02/03/06 by /<br>Report create                    | 'System'<br>ed by system        |                                               |                            |                     |                     |  |  |  |  |
| VIEW PAYROLL DETAILS                                       |                                                   |                                 | R                                             | EVERT SAVE C               | ERTIFY EFF          | DRT REPORT          |  |  |  |  |

# **Report Options (cont'd)**

ERS provides the option of adjusting effort using negative cost sharing. That option is invoked by checking the "Report allows for negative cost sharing on Other Sponsored Projects" box. Please see the Cost Sharing module for details on how and when to use this feature.

| Original<br>Pavroll %          | Adjusted                                                                                                    |                                                                                                    |                                                                                                    |                                                                                                    |                                                                                                    |  |  |  |  |  |  |  |  |  |  |
|--------------------------------|----------------------------------------------------------------------------------------------------|----------------------------------------------------------------------------------------------------|----------------------------------------------------------------------------------------------------|----------------------------------------------------------------------------------------------------|----------------------------------------------------------------------------------------------------|--|--|--|--|--|--|--|--|--|--|
| Original<br>Pavroll %          | Adjusted                                                                                                    |                                                                                                    |                                                                                                    |                                                                                                    | Pay Periods: January 1, 2005 to March 31, 2005                                                                                                    |  |  |  |  |  |  |  |  |  |  |
|                                | Payroll %                                                                                                    | Original<br>Cost Sharing %                                                                                                    | Adjusted<br>Cost Sharing %                                                                                                    | Original<br>Total %                                                                                                    | Adjusted<br>Total %                                                                                                    |  |  |  |  |  |  |  |  |  |  |
| <u>43%</u> (2)                 | 43%                                                                                                    | 0%                                                                                                    | 0%                                                                                                    | 43%                                                                                                    | 43%                                                                                                    |  |  |  |  |  |  |  |  |  |  |
| <u>37%</u> (2)                 | 37%                                                                                                    | 0%                                                                                                    | 0%                                                                                                    | 37%                                                                                                    | 37%                                                                                                    |  |  |  |  |  |  |  |  |  |  |
| <u>20%</u> 🔇                   | 20%                                                                                                    | 0%                                                                                                    | 0%                                                                                                    | 20%                                                                                                    | 20%                                                                                                    |  |  |  |  |  |  |  |  |  |  |
| 100%                           | 100%                                                                                                    |                                                                                                    | 0%                                                                                                    | 100%                                                                                                    | 100%                                                                                                    |  |  |  |  |  |  |  |  |  |  |
| <u>0%</u> 🔇                    | 0%                                                                                                    |                                                                                                    | + 0%                                                                                                    | 0%                                                                                                    | 0%                                                                                                    |  |  |  |  |  |  |  |  |  |  |
| <u>0%</u> 🔇                    | 0%                                                                                                    |                                                                                                    | -0%                                                                                                    | 0%                                                                                                    | 0%                                                                                                    |  |  |  |  |  |  |  |  |  |  |
| 0%                             | 0%                                                                                                    |                                                                                                    | 0%                                                                                                    | 0%                                                                                                    | 0%                                                                                                    |  |  |  |  |  |  |  |  |  |  |
| 100%                           | 100%                                                                                                    |                                                                                                    | 0%                                                                                                    | 100%                                                                                                    | 100%                                                                                                    |  |  |  |  |  |  |  |  |  |  |
| Report re                      | equires multip<br>nows for Cost                                                                                                    | le certifications.<br>Snaring Uitset Agair                                                                                                    | nst Other Sponsored                                                                                                    | Projects.                                                                                                    |                                                                                                    |  |  |  |  |  |  |  |  |  |  |
| 02/03/06 by *<br>Report create | System*<br>ed by system                                                                                                    |                                                                                                    |                                                                                                    |                                                                                                    |                                                                                                    |  |  |  |  |  |  |  |  |  |  |
|                                |                                                                                                    | R                                                                                                    | EVERT SAVE C                                                                                                    | ERTIFY EFFC                                                                                                    | ORT REPORT                                                                                                    |  |  |  |  |  |  |  |  |  |  |
|                                | 43%       (2)         37%       (2)         20%       (2)         100%       (2)         0%       (2)         0%       (2)         0%       (2)         0%       (2)         0%       (2)         0%       (2)         0%       (2)         0%       (2)         0%       (2)         0%       (2)         0%       (2)         0%       (2)         02/03/06       (2)         02/03/06       (2)         02/03/06       (2)         02/03/06       (2) | Payroll %       Payroll %         43% (2)       43%         37% (2)       37%         20% (2)       20%         100% (2)       20%         0% (2)       0%         0% (2)       0%         0% (2)       0%         0% (2)       0%         0% (2)       0%         0% (2)       0%         0% (2)       0%         0% (2)       0%         0% (2)       0%         0% (2)       0%         0% (2)       0%         0% (2)       0%         0% (2)       0%         0% (3)       0%         0% (3)       0%         0% (3)       0%         0% (3)       0%         0% (3)       0%         0% (3)       0%         0% (3)       0%         0% (3)       0%         0% (3)       0%         0% (3)       0%         0% (3)       0%         0% (3)       0%         0% (3)       0%         0% (3)       0%         0% (3)       0%         0% (3)       0% | Payroll %         Cost sharing %           43% ②         43%         0%           37% ③         37%         0%           20% ③         20%         0%           100%         100%         0%           0% ④         0%         0           0% ④         0%         0           0% ④         0%         0           0% ④         0%         0           0% ④         0%         0           0% ④         0%         0           0% ④         0%         0           0% ●         0%         0           0% ●         0%         0           0% ●         0%         0           0% ●         0%         0           0% ●         0%         0           0% ●         0%         0           0% ●         0%         0           0% ●         0%         0 | Payron x         Payron x         Cost sharing x         Cost sharing x           4326 (a)         43%         0%         0%           37.56 (a)         37%         0%         0%           20.96 (a)         20%         0%         0%           100%         100%         0%         0%           0% (a)         0%         0%         0%           0% (a)         0%         0%         0%           0% (a)         0%         0%         0%           0% (a)         0%         -0%         0%           0% (a)         0%         0%         0%           0% (a)         0%         0%         0%           0% (a)         0%         0%         0%           0% (a)         0%         0%         0%           0% (a)         0%         0%         0%           0% (a)         0%         0%         0%           0% (b)         100%         0%         0%           0% (a)         0%         0%         0%           0% (b)         100%         0%         0%           0         100%         0%         0%           0         20 | Payroli %         Payroli %         Coscisinaring %         Coscisinaring %         Four %           43% Q         43%         0%         0%         0%         43%           37% Q         37%         0%         0%         37%           20% Q         20%         0%         0%         20%           100%         20%         0%         0%         20%           100%         100%         0%         0%         20%           0% Q         0%         0%         0%         0%           0%         0%         0%         0%         0%           0%         0%         0%         0%         0%           0%         0%         0%         0%         0%           0%         0%         0%         0%         0%           0%         0%         0%         0%         0%           0%         0%         0%         0%         0%           0%         0%         0%         0%         0%           0%         0%         0%         0%         0%           0%         0%         0%         0%         100%           203/06 by 'System'<br>Report c |  |  |  |  |  |  |  |  |  |  |

### **Function Tabs**

Three function tabs are provided:

Edit Report – Edit mode View/History – View only mode Comment Log – View Comment Log or make a new one

ERS dims function tabs when viewers are not authorized to perform or view function.

| UNIVERSITY of CALIFORN                                                                                                    | A                     |                       |                            |                            |                     |                       |  |  |  |
|----------------------------------------------------------------------------------------------------|-----------------------|-----------------------|----------------------------|----------------------------|---------------------|-----------------------|--|--|--|
| Effort Reporting System                                                                                                    |                       |                       | User: GRAGYR               | U DONN (333520644)   &     | Account Settin      | <u>ias   Sian-Out</u> |  |  |  |
| <ul> <li>Return to Report List</li> </ul>                                                                                                    |                       |                       |                            |                            |                     |                       |  |  |  |
| AEGORAN FARNINDAZ ,IRINTZI   WINTE                                                                                                    | r 04/05 11/12         | ACADEMICS             | [                          | Export Report Send I       | Report Prin         | t Report 🤶 ?          |  |  |  |
| Edit Report View/History Co                                                                                                    | mment Log             |                       |                            |                            |                     |                       |  |  |  |
| Emp. ID: 938610243   Home Dept: INSTITUTE OF THE ENVIRONMENT       Report Version:         Version: 1.0 (02/03/2006 01:11)   Status: Open       1.0 (02/03/2006) Open         Service Period: January 1, 2005 to March 31, 2005       1.0 (02/03/2006) Open         Pay Periods: January 1, 2005 to March 31, 2005       1.0 (02/03/2006) Open |                       |                       |                            |                            |                     |                       |  |  |  |
| Sponsored Projects                                                                                                    | Original<br>Payroll % | Adjusted<br>Payroll % | Original<br>Cost Sharing % | Adjusted<br>Cost Sharing % | Original<br>Total % | Adjusted<br>Total %   |  |  |  |
| EPA R82735201 FROINES 05/06<br>53.50%<br>4-447711/AM-22863                                                                                                    | <u>43%</u> Q          | 43%                   | 0%                         | 0%                         | 43%                 | 43%                   |  |  |  |
| USC/NIH H21993A HINDS 3/05<br>53.5%<br>4-445950/WH-57852                                                                                                    | <u>37%</u> 🕲          | 37%                   | 0%                         | 0%                         | 37%                 | 37%                   |  |  |  |
| EPA CR82805901 FROINES 12/06<br>53.5%<br>4-447711/AM-22855                                                                                                    | <u>20%</u> Q          | 20%                   | 0%                         | 0%                         | 20%                 | 20%                   |  |  |  |
| Total Sponsored Projects<br>requiring certification                                                                                                    | 100%                  | 100%                  |                            | 0%                         | 100%                | 100%                  |  |  |  |
| Other Sponsored Projects                                                                                                    | <u>0%</u>             | 0%                    |                            | + 0%                       | 0%                  | 0%                    |  |  |  |
| Non-Sponsored Activities                                                                                                    | <u>0%</u> Q           | 0%                    |                            | - 0%                       | 0%                  | 0%                    |  |  |  |
| Total Other Effort<br>not requiring certification                                                                                                    | 0%                    | 0%                    |                            | 0%                         | 0%                  | 0%                    |  |  |  |

### **Comments**

Comments may be entered to explain any change. Comments are required whenever a user makes changes to the Adjusted Payroll %.

concord on the postantial open Service Period: January 1, 2005 to March 31, 2005 Pay Periods: January 1, 2005 to March 31, 2005 Original Adjusted Sponsored Projects

| opensel et l'égèces                                        | Payroll %                                        | Payroll %                        | Cost Sharing %                             | Cost sharing 76     | TOLAT 75    | TOLAT 76  |  |  |
|------------------------------------------------------------|--------------------------------------------------|----------------------------------|--------------------------------------------|---------------------|-------------|-----------|--|--|
| EPA R82735201 FROINES 05/06<br>53.50%<br>4-447711/AM-22863 | <u>43%</u> (2)                                   | 43%                              | 0%                                         | 0%                  | 43%         | 43%       |  |  |
| USC/NIH H21993A HINDS 3/05<br>53.5%<br>4-445950/WH-57852   | <u>37%</u> 💽                                     | 37%                              | 0%                                         | 0%                  | 37%         | 37%       |  |  |
| EPA CR82805901 FROINES 12/06<br>53.5%<br>4-447711/AM-22855 | <u>20%</u> 💽                                     | 20%                              | 0%                                         | 0%                  | 20%         | 20%       |  |  |
| Total Sponsored Projects<br>requiring certification        | 100%                                             | 100%                             |                                            | 0%                  | 100%        | 100%      |  |  |
| Other Sponsored Projects                                   | <u>0%</u> 🔇                                      | 0%                               |                                            | + 0%                | 0%          | 0%        |  |  |
| Non-Sponsored Activities                                   | <u>0%</u> 🔇                                      | 0%                               |                                            | -0%                 | 0%          | 0%        |  |  |
| Total Other Effort<br>not requiring certification          | 0%                                               | 0%                               |                                            | 0%                  | 0%          | 0%        |  |  |
| Grand Total                                                | 100%                                             | 100%                             |                                            | 0%                  | 100%        | 100%      |  |  |
| Report Options :                                           | <ul> <li>Report re</li> <li>Report al</li> </ul> | equires multip<br>llows for Cost | le certifications.<br>Sharing Offset Agair | nst Other Sponsored | Projects.   |           |  |  |
| Comment for report v. 1.0:                                 | 02/03/06 by "System"<br>Report created by system |                                  |                                            |                     |             |           |  |  |
| VIEW PAYROLL DETAILS                                       |                                                  |                                  | RI                                         | EVERT SAVE C        | ERTIFY EFFC | RT REPORT |  |  |

Original

1.0 (02/03/2000) Open

Adjusted

Original

Adjusted

### **Buttons**

These buttons allow authorized users to:

Export Report – to Excel or other CSV formatted application Send Report – will send a displayable copy via email Print Report – on local printer ? – access Help

not requiring certification

#### UNIVERSITY of CALIFORNIA Effort Reporting System User: GRAGYRU DONN (333520644) | Account Settings | Sign-Out Return to Report List Print Report AEGORAN FARNINDAZ , IRINTZI | WINTER 04/05 11/12 ACADEMICS Export Report Edit Report Comment Log View/History Emp. ID: 938610243 | Home Dept: INSTITUTE OF THE ENVIRONMENT Report Version: Version: 1.0 (02/03/2006 01:11) | Status: Open ▼ ÷ 1.0 (02/03/2006) Open Service Period: January 1, 2005 to March 31, 2005 Pay Periods: January 1, 2005 to March 31, 2005 Adjusted Original Adjusted Original Adjusted Original Sponsored Projects Payroll % Cost Sharing % Cost Sharing % Total % Total % Payroll % EPA R82735201 FROINES 05/06 53.50% <u>43%</u> 🔍 43% 0% 0% 43% 43% 4-447711/AM-22863 USC/NIH H21993A HINDS 3/05 37% 💽 37% 53.5% 37% 0% 0% 37% 4-445950/WH-57852 EPA CR82805901 FROINES 12/06 20% 🔍 0% 20% 20% 53.5% 20% 0% 4-447711/AM-22855 Total Sponsored Projects 100% 100% 0% 100% 100% requiring certification Other Sponsored Projects <u>0%</u> 🔍 0% 0% 0% + 0% 0% 🔍 0% -0% 0% 0% Non-Sponsored Activities Total Other Effort 0% 0% 0% 0% 0%

# **Payroll Drill Down**

**Authorized users** 

can access the payroll record that was used to construct the Effort Report. Any employee can see the drilldown detail for their own effort reports.

By clicking on the **magnifying glass** you can drill down to view the payroll data for the **specific project.** 

Go to the next screen to see the drill down. Service Period: January 1, 2005 to March 31, 2005 Pay Periods: January 1, 2005 to March 31, 2005

| Sponsored Projects                                         | Original<br>Payroll %                                   | Adjusted<br>Payroll %            | Original<br>Cost Sharing %                 | Adjusted<br>Cost Sharing % | Original<br>Total % | Adjusted<br>Total % |  |
|------------------------------------------------------------|---------------------------------------------------------|----------------------------------|--------------------------------------------|----------------------------|---------------------|---------------------|--|
| EPA R82735201 FROINES 05/06<br>53.50%<br>4-447711/AM-22863 | <mark>43%</mark> , Pro                                  | 43%                              | 0%                                         | 0%                         | 43%                 | 43%                 |  |
| USC/NIH H21993A HINDS 3/05<br>53.5%<br>4-445950/WH-57852   | <u>37%</u> 🕲                                            | 37%                              | 0%                                         | 0%                         | 37%                 | 37%                 |  |
| EPA CR82805901 FROINES 12/06<br>53.5%<br>4-447711/AM-22855 | <u>20%</u>                                              | 20%                              | 0%                                         | 0%                         | 20%                 | 20%                 |  |
| Total Sponsored Projects<br>requiring certification        | 100%                                                    | 100%                             |                                            | 0%                         | 100%                | 100%                |  |
| Other Sponsored Projects                                   | <u>0%</u> 🔍                                             | 0%                               |                                            | + 0%                       | 0%                  | 0%                  |  |
| Non-Sponsored Activities                                   | <u>0%</u> 🔍                                             | 0%                               |                                            | - 0%                       | 0%                  | 0%                  |  |
| Total Other Effort<br>not requiring certification          | 0%                                                      | 0%                               |                                            | 0%                         | 0%                  | 0%                  |  |
| Grand Total                                                | 100%                                                    | 100%                             |                                            | 0%                         | 100%                | 100%                |  |
| Report Options :                                           | <ul> <li>Report re</li> <li>Report a</li> </ul>         | equires multip<br>llows for Cost | le certifications.<br>Sharing Offset Agair | nst Other Sponsored        | Projects.           |                     |  |
| Comment for report v. 1.0:                                 | . 1.0: 02/03/06 by 'System'<br>Report created by system |                                  |                                            |                            |                     |                     |  |
| VIEW PAYROLL DETAILS REVERT SAVE CERTIFY EFFORT REPORT     |                                                         |                                  |                                            |                            |                     |                     |  |

1.0 (02/03/2000) Open

### **Payroll Drill Down for a Specific Project**

#### ERS :: LINE ITEM DETAIL

Effort Report: Winter 04/05 11/12 Academics | Status: Open Employee: AEGORAN FARNINDAZ, IRINTZI | Emp. #: 938610243

#### Project: EPA R82735201 FROINES 05/06 53.50% (4-447711/AM-22863)

| Pay Period<br>End Date | Pay Cycle<br>Code | FAU                | DOS<br>Code | Trans | Title | Pay<br>Rate | Rate  | Paid % | Derived % | Weighted % |
|------------------------|-------------------|--------------------|-------------|-------|-------|-------------|-------|--------|-----------|------------|
|                        |                   |                    |             |       |       |             | - 36- |        |           |            |
| 01-31-2005             | MO                | 4447711AM[22863]2] | REG         | TE    | 3240  | \$3,659.00  | 2     | 0.4300 | 0.4300    | 0.4300     |
| 02-28-2005             | мо                | 4447711AM[22863]2] | REG         | TE    | 3240  | \$3,659.00  | 2     | 0.4300 | 0.4300    | 0.4300     |
| 03-31-2005             | MO                | 4447711AM[22863]2] | REG         | TE    | 3240  | \$3,659.00  | 2     | 0.4300 | 0.4300    | 0.4300     |
|                        |                   |                    |             |       |       |             |       |        | Total :   | 1.2900*    |

\*rounding and fractional adjustments may affect the totals presented on the effort report.

| Done |                                                     |      |      |    |      |   |
|------|-----------------------------------------------------|------|------|----|------|---|
|      | 4-447711/AM-22855                                   |      |      |    |      |   |
|      | Total Sponsored Projects<br>requiring certification | 100% | 100% | 0% | 100% | 1 |

# **Payroll Drill Down**

By clicking on the View Payroll Details button you can see payroll drill down information for all fund sources for an individual for the reporting period of the Effort Report.

Go to the next screen to see the complete payroll drill down Service Period: January 1, 2005 to March 31, 2005 Pay Periods: January 1, 2005 to March 31, 2005

| Sponsored Projects                                         | Original<br>Payroll %                                                                                                    | Adjusted<br>Payroll %   | Original<br>Cost Sharing % | Adjusted<br>Cost Sharing % | Original<br>Total % | Adjusted<br>Total % |  |  |
|------------------------------------------------------------|----------------------------------------------------------------------------------------------------|-------------------------|----------------------------|----------------------------|---------------------|---------------------|--|--|
| EPA R82735201 FROINES 05/06<br>53.50%<br>4-447711/AM-22863 | <u>43%</u> Q                                                                                                    | 43%                     | 0%                         | 0%                         | 43%                 | 43%                 |  |  |
| USC/NIH H21993A HINDS 3/05<br>53.5%<br>4-445950/WH-57852   | <u>37%</u> Q                                                                                                    | 37%                     | 0%                         | 0%                         | 37%                 | 37%                 |  |  |
| EPA CR82805901 FROINES 12/06<br>53.5%<br>4-447711/AM-22855 | <u>20%</u> (2)                                                                                                    | 20%                     | 0%                         | 0%                         | 20%                 | 20%                 |  |  |
| Total Sponsored Projects<br>requiring certification        | 100%                                                                                                    | 100%                    |                            | 0%                         | 100%                | 100%                |  |  |
| Other Sponsored Projects                                   | <u>0%</u> 🔇                                                                                                    | 0%                      |                            | + 0%                       | 0%                  | 0%                  |  |  |
| Non-Sponsored Activities                                   | <u>0%</u> 🔍                                                                                                    | 0%                      |                            | - 0%                       | 0%                  | 0%                  |  |  |
| Total Other Effort<br>not requiring certification          | 0%                                                                                                    | 0%                      |                            | 0%                         | 0%                  | 0%                  |  |  |
| Grand Total                                                | 100%                                                                                                    | 100%                    |                            | 0%                         | 100%                | 100%                |  |  |
| Report Options :                                           | <ul> <li>Report requires multiple certifications.</li> <li>Report allows for Cost Sharing Offset Against Other Sponsored Projects.</li> </ul> |                         |                            |                            |                     |                     |  |  |
| Comment for report v. 1.0:                                 | 02/03/06 by *<br>Report create                                                                                                    | System'<br>ed by system |                            |                            |                     |                     |  |  |
| VIEW PAYROLL DET                                           | REVERT SAVE CERTIFY EFFORT REPORT                                                                                                    |                         |                            |                            |                     |                     |  |  |
| copyright 2005 - 2006. The Regents of                      | the Universit                                                                                                    | / of California         | . All rights reserved.     |                            |                     |                     |  |  |

1.0 (02/05/2000) Open

### **Payroll Drill Down For all Projects**

Note the drill down shows the detail for all fund sources and displays the calculations used in deriving the percents shown on the Effort Report.

| 8 05/06 53.509 | 6 (4-4477   | 11/AM-2:      | 2863)         |             |              |        |           |            | ERS (           | Driginal     | Payroll: 43%          |
|----------------|-------------|---------------|---------------|-------------|--------------|--------|-----------|------------|-----------------|--------------|-----------------------|
| FAU            | DOS<br>Code | Trans<br>Code | Title<br>Code | Pay<br>Rate | Rate<br>Type | Paid % | Derived % | Weighted % | Pay<br>Category | Time<br>Code | Pay Cycle<br>End Date |
| 1AM 22863 2    | REG         | TE            | 3240          | \$3,659.00  | 2            | 0.4300 | 0.4300    | 0.4300     | N               | 1            | 01-31-2005            |
| 1AM 22863 2    | REG         | TE            | 3240          | \$3,659.00  | 2            | 0.4300 | 0.4300    | 0.4300     | N               | 1            | 02-28-2005            |
| 1AM 22863 2    | REG         | TE            | 3240          | \$3,659.00  | 2            | 0.4300 | 0.4300    | 0.4300     | N               | 1            | 03-31-2005            |
|                |             |               |               |             |              |        | Total :   | 1.2900*    |                 |              |                       |
| FAU            | DOS<br>Code | Trans<br>Code | Title<br>Code | Pay<br>Rate | Rate<br>Type | Paid % | Derived % | Weighted % | Pay<br>Category | Time<br>Code | Pay Cycle<br>End Date |
| DWH 57852 2    | REG         | TE            | 3240          | \$3,659.00  | 2            | 0.3700 | 0.3700    | 0.3700     | N               | 1            | 01-31-2005            |
| DWH 57852 2    | REG         | TE            | 3240          | \$3,659.00  | 2            | 0.3700 | 0.3700    | 0.3700     | N               | 1            | 02-28-2005            |
| DWH 57852 2    | REG         | TE            | 3240          | \$3,659.00  | 2            | 0.3700 | 0.3700    | 0.3700     | N               | 1            | 03-31-2005            |
|                |             |               |               |             |              |        | Total :   | 1.1100×    |                 |              |                       |
|                |             |               |               |             |              |        |           |            |                 |              |                       |

### **Summary**

This concludes your orientation to the Effort Report.

You will be learning how to actually use the report to review and certify effort in the module on **How to Certify Effort**.

| Effort Reporting System                                                                                                    |                                                           |                       | User: GRAGYRL              | J DONN (333520644)   <u>4</u> | Account Settin      | <u>iqs   Siqn-Ou</u> |
|----------------------------------------------------------------------------------------------------|-----------------------------------------------------------|-----------------------|----------------------------|-------------------------------|---------------------|----------------------|
| <ul> <li>Return to Report List</li> </ul>                                                                                                    |                                                           |                       |                            |                               |                     |                      |
| EGORAN FARNINDAZ ,IRINTZI   WINTE                                                                                                    | R 04/05 11/12                                             | ACADEMICS             |                            | Export Report Send            | Report Prin         | t Report             |
| Edit Report View/History Co                                                                                                    | omment Log                                                | )                     |                            |                               |                     |                      |
| Emp. ID: 938610243   Home Dept: INS<br>Version: 1.0 (02/03/2006 01:11)   Stat<br>Service Period: January 1, 2005 to Marc<br>Pay Periods: January 1, 2005 to Marc | STITUTE OF TI<br>tus: Open<br>arch 31, 2005<br>h 31, 2005 | HE ENVIRONI           | MENT                       | Report Version:               | Open                | <b>v</b> =           |
| Sponsored Projects                                                                                                    | Original<br>Payroll %                                     | Adjusted<br>Payroll % | Original<br>Cost Sharing % | Adjusted<br>Cost Sharing %    | Original<br>Total % | Adjuste<br>Total %   |
| EPA R82735201 FROINES 05/06<br>53.50%<br>4-447711/AM-22863                                                                                                    | <u>43%</u> Q                                              | 43%                   | 0%                         | 0%                            | 43%                 | 43%                  |
| JSC/NIH H21993A HINDS 3/05<br>53.5%<br>1-445950/WH-57852                                                                                                    | <u>37%</u> Q                                              | 37%                   | 0%                         | 0%                            | 37%                 | 37%                  |
| EPA CR82805901 FROINES 12/06<br>53.5%<br>4-447711/AM-22855                                                                                                    | <u>20%</u> 🔇                                              | 20%                   | 0%                         | 0%                            | 20%                 | 20%                  |
| Total Sponsored Projects<br>requiring certification                                                                                                    | 100%                                                      | 100%                  |                            | 0%                            | 100%                | 100%                 |
| Other Sponsored Projects                                                                                                    | <u>0%</u> Q                                               | 0%                    |                            | + 0%                          | 0%                  | 0%                   |
| Non-Sponsored Activities                                                                                                    | <u>0%</u> 🔇                                               | 0%                    |                            | -0%                           | 0%                  | 0%                   |
| Fotal Other Effort<br>not requiring certification                                                                                                    | 0%                                                        | 0%                    |                            | 0%                            | 0%                  | 0%                   |
| Grand Total                                                                                                    | 100%                                                      | 100%                  |                            | 0%                            | 100%                | 100%                 |